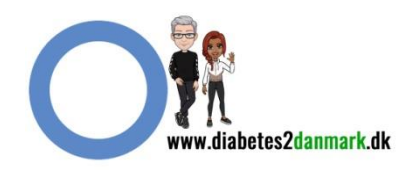

Åben borger.dk og klik på Handicap

| orger.dk                                                             |                                                                                                    | Digital Post                                                                        | (©)<br>Mit Overblik                                                                                              | <u>=Q</u><br>Menu |
|----------------------------------------------------------------------|----------------------------------------------------------------------------------------------------|-------------------------------------------------------------------------------------|----------------------------------------------------------------------------------------------------|-------------------|
| Familie og børn<br>→ Når I vil giftes<br>→ Barsel og orlov<br>→ Mere | Skole og<br>uddannelse<br>→ Privatskoler,<br>illieskoler og<br>friskoler<br>→ Indskrivning til<br>skolestart<br>→ Mere | Sundhed og sygdom<br>→ Nyt sundhedskort<br>→ Valg af læge<br>→ Mere                 | Internet og<br>sikkerhed<br>→ Gode råd til en it-<br>sikker hverdag<br>→ Manglende<br>sikkerhedskopier<br>→ Mere |                   |
| Pension og efterløn<br>→ Folkepension<br>→ Førtidspension<br>→ Mere  | Handicap<br>→ Hjælpemidler,<br>forbrugsgoder og<br>boligindretning<br>→ Transport og<br>handicap<br>→ Mere             | Arbejde, dagpenge,<br>ferie<br>→ Ferie<br>→ Lanmodtagernes<br>Feriemidler<br>→ Mere | Økonomi, skat, SU<br>→ Arsopgørelse<br>→ Søg SU<br>→ Mere                                                        |                   |
| Ældre<br>→ Hjemmehjælp<br>→ Bolig til ældre<br>→ Mere                | Bolig og flytning<br>→ Flytteguide<br>→ Boligstøtte<br>→ Mere                                                          | Miljø og energi<br>→ Rotter<br>→ Affald<br>→ Mere                                   | Transport, trafik,<br>rejser<br>→ Ansøg om eller forny<br>dansk pas                                              |                   |

## Tryk på Hjælpemidler og forbrugsgoder

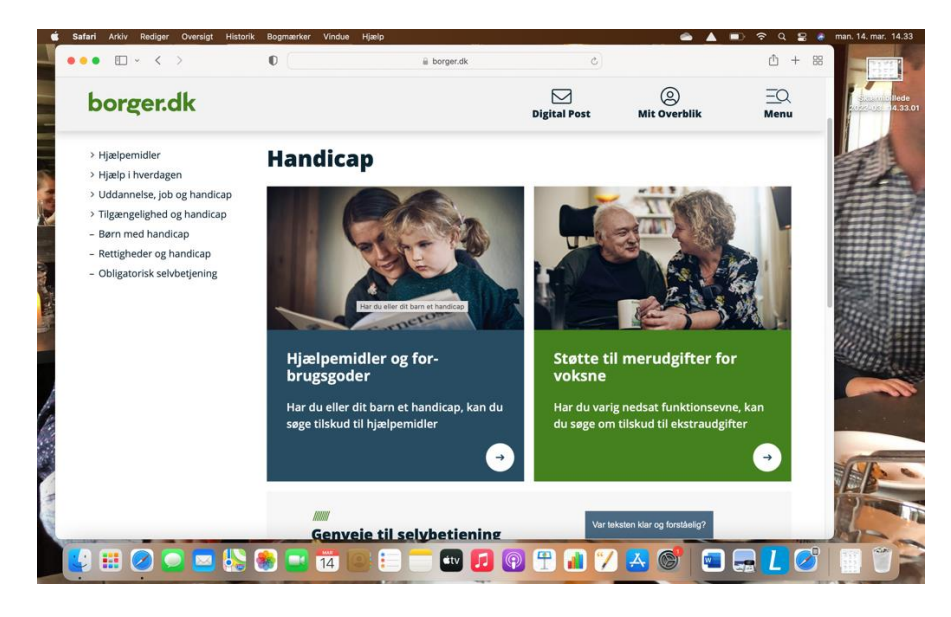

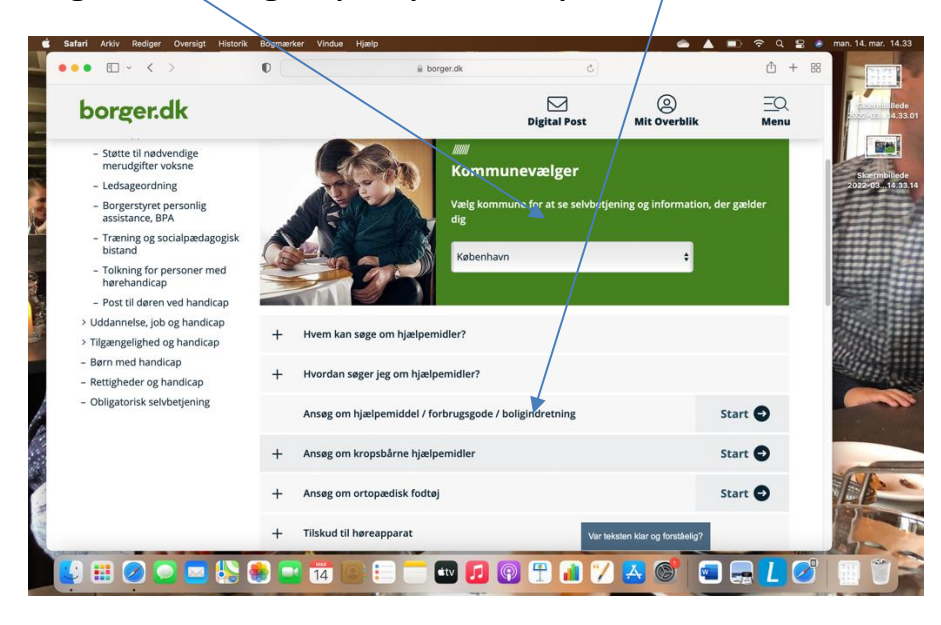

Vælg din kommune og tryk på Kropsbårne hjælpemidler

Kropsbårne hjælpemidler, tryk under eller over 65 år, og på videre og derfor skal du logge på med nemid

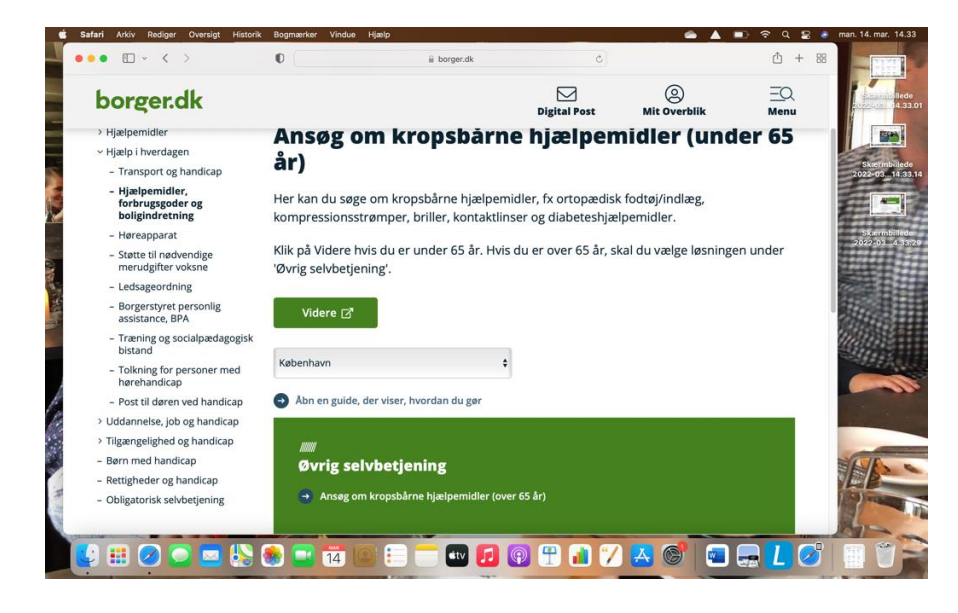

Så er du inde på selve ansøgningen

Afkryds "dig selv" og dine data kommer frem

| • • < >                | iii selvbetjening.kk.dk                                                                                                    | C)                                                                                                    | ₾ + 88                                                  |
|------------------------|----------------------------------------------------------------------------------------------------|----------------------------------------------------------------------------------------------------|---------------------------------------------------------|
| Ansaig om kropst       | árne hjælpemidler (over 65 år)                                                                                                    | 🗶 Ansagning om Kropsbärne Hjælpemidler - Trin 1                                                                                                    | 1                                                       |
| 2. Summary of approval | Workflow overview - Step 1 of 2                                                                                                    |                                                                                                    | >                                                       |
|                        | Hvem har behov for hjælpemidlet? *                                                                                                    |                                                                                                    |                                                         |
|                        | O Dig selv                                                                                                    |                                                                                                    |                                                         |
|                        | O Anden person                                                                                                    |                                                                                                    | 3                                                       |
|                        | Oplysninger om ansøger                                                                                                    |                                                                                                    | 1                                                       |
|                        | Fornavn *                                                                                                    | Efternavn *                                                                                                    |                                                         |
|                        | Fornavn                                                                                                    | Efternavn                                                                                                    |                                                         |
|                        | Adresse *                                                                                                    | CPR-nummer *                                                                                                    |                                                         |
|                        | Søg adresse                                                                                                    | 000000-00000                                                                                                    |                                                         |
|                        | Telefonnummer *                                                                                                    |                                                                                                    | 10 A                                                    |
|                        | Telefonnummer                                                                                                    |                                                                                                    |                                                         |
|                        | Indtast personoplysninger                                                                                                    |                                                                                                    |                                                         |
|                        |                                                                                                    |                                                                                                    |                                                         |
|                        | Samtykke om benandlin                                                                                                    | g at personoplysninger                                                                                                    |                                                         |
|                        | Sundheds- og Omsongsforvalfningen i Københavns Kom<br>blanket, som en del af kommunens sagsbehandling for<br>denne blanket giver du derfor samtykke til behandling af<br>15 i EU's databeskyttelsesforordning (EU 2016/679). Sus<br>elektronisk i journaliserings- og fagsystemer. Derudover<br>samt ved digital post. | mune behandler de personoplysninger, som du sender:<br>nindelse med behandlingen af din ansegniqu. Ved indsen<br>de indsendte oplysninger. Dine oplysninger behandles e<br>dindeds- og Omsorgsforvattningen behandler dine oplysn<br>behandles dine oplysninger ved personlig- og telefonisk k | via denne<br>delse af<br>fter art.<br>ninger<br>kontakt |
|                        | Jeg kender mine rettigheder og pligter, og jeg giver s<br>oplysninger behandles *                                                                                                    | amtykke til, at mine indsendte                                                                                                    |                                                         |
|                        |                                                                                                    |                                                                                                    |                                                         |

Ansøgningen udfyldes og afkrydses de rigtige steder, jf teksterne

| Salah Arkiv Rediger Oversigt Hist |                                                                                                    | t e u                |      | man, 14, mar, 14,35             |
|-----------------------------------|----------------------------------------------------------------------------------------------------|----------------------|------|---------------------------------|
|                                   | U iii selvõetjening.xk.dk C                                                                                                    | 0                    | T 66 |                                 |
| Ansag om kropsbår                 | ne hjælpernidler (over 65 år) Ansegning om Kropsbårne Hjælpernidler - Trin 1                                                                                                    |                      |      |                                 |
|                                   | Ingen filer tilføjet                                                                                                    |                      |      | 4.33.01                         |
|                                   | <ul> <li>Upload med Filbols</li> <li>Heato:</li> </ul>                                                                                                    |                      |      | Skærmbillede<br>2022-0314.33.14 |
| 1                                 | Tidligere bevilling *                                                                                                    |                      |      |                                 |
|                                   | O Jeg har IKKE tidligere fået bevilget denne type hjælpemiddel                                                                                                    |                      |      | 2.12.22                         |
|                                   | Jeg har tidligere fået bevilget denne type hjælpemiddel                                                                                                    |                      |      | 2022-034 33 29                  |
|                                   | Indhentning af helbredsoplysninger                                                                                                    |                      |      |                                 |
|                                   | I forbindelse med sagsbehandling af din ansagning vil Hjælperniddelcentret vurdere, om der er behov for at li<br>lægelige oplysninger. Du bedes i nødenslåande felt oplyse, hvem Hjælperniddelcentret kan indhente oplysnin<br>hvem har anbefalet dig at søge om det konkrete hjælperniddel? | ndhente<br>ger fra - |      | Skærmbillede<br>2022-034.33.54  |
|                                   | Hjælpemiddelcentret kan indhente helbredsoplysninger fra: *                                                                                                    |                      |      |                                 |
|                                   | O Egen læge                                                                                                    |                      |      | Skærmbillede                    |
|                                   | Hospital                                                                                                    |                      |      | 2022-014.35.08                  |
| F.                                | <ul> <li>Speciallæge t.eks. øjenlæge, ortopædkirung mv.</li> <li>Jeg har ikke været til undersøgelse/været i dialog med nogle om det ansøgte hjælpemiddel</li> </ul>                                                                                                    |                      |      |                                 |
| (iii)                             |                                                                                                    |                      |      |                                 |
|                                   | Annuller blanket                                                                                                    | Næste                |      | OKTAL RISK                      |
| 7                                 |                                                                                                    |                      |      | The -                           |
| all a                             | Kiik Naste for a                                                                                                    | t gå frem            |      |                                 |
|                                   | > 🐟 🚅 📅 🔤 E 📩 🕶 🔁 🖓 😷 🔝 🏹 🐣 🎯 🗉                                                                                                    | ) 🔜                  | L    |                                 |

## Her noteres hvad man ansøger om

| safari Arkiv Rediger Oversigt Historik | Bogmærker Vindue                                                                                                    | Hjælp                                                                                                    |                                                                                                    | 🚔 🔺 🗈 🛜 ५                                                                 | 🚍 💰 man. 14. mar. 14.35 |
|----------------------------------------|----------------------------------------------------------------------------------------------------|----------------------------------------------------------------------------------------------------|----------------------------------------------------------------------------------------------------|---------------------------------------------------------------------------|-------------------------|
| ••• • • · · · ·                        | 0                                                                                                    | iii selvbetjening.kk.dk                                                                                                    | c                                                                                                    | Ĉ                                                                         | + 88                    |
| Ansøg om kropsbårne h                  | ælpemidler (over 65 år)                                                                                                    |                                                                                                    | 🗙 Ansøgning om Kropsbårne Hjælp                                                                                                    | semidler - Trin 1                                                         | a state                 |
|                                        | elektroniski journa<br>samt ved digital po<br>opsjaninger be<br>jage kender mi<br>objekninger be<br>jage ensker at ti<br>tidligere anseg<br>Hjæl poen<br>Hvilket hjæl poenie<br>Beskriv dit behov<br>Har du modtaget<br>af din ansagring | iliserings- og fagystemen. Derudover behand<br>st.<br>ne rettigheder og pligter, og jeg giver samtykk<br>inbagekalde et eller flere samtykke, jeg har give<br>ning<br>middela<br>det ansøges der om? *<br>for hjælpemidlet *<br>et tilbud eller løsning fra en levenander bede<br>og dermed på segbehandlingtiden. | Amarging ein Kroebstere Heie<br>lies dine oplysninger ved person<br>e til, at mine indsendte<br>et il forbindelse med en<br>et i forbindelse med en<br>s du venligst vedlægge det, da de | emder - Tmi 1<br>Lig- og telefonisk kontakt<br>Lig- og telefonisk kontakt | Burner Berger           |
|                                        | Vedhæft tilbud                                                                                                    |                                                                                                    |                                                                                                    |                                                                           |                         |
|                                        | Wedhæft Tilb                                                                                                    | bud                                                                                                    |                                                                                                    |                                                                           | ALA -                   |
| H- Martin                              | Filnavn<br>Ingen filer tilføjet                                                                                                    | Filstørrelse                                                                                                    |                                                                                                    |                                                                           |                         |
| 😫 📰 🖉 🖸 🔛 😓                            | 🏽 🖬 👬                                                                                                    | 🔘 😑 💳 💷 😰                                                                                                    | 1 🗈 🚺 🔀                                                                                                    | 6                                                                         |                         |

Når alt er noteret trykkes på indsend og ansøgningen er afleveret. Du hører nærmere fra din kommune